# GUI 응용 프로그램 (Qt/Embedded & Qtopia)

임성운

#### Embedded Linux GUI Toolkit

- Microwindows
  - 소형 임베디드 기기에 탑재할 목적으로 시작된 프로젝트로, 현대적인 그래픽 윈도우 환경 제공
- OpenGUI
  - 오픈 프로젝트로 진행되고 있으며, x86 어셈블리 커널에 GUI를 내장한 형태 갖춤
  - 2D 형태의 화면을 제공하고 있으며, 이벤트 구동 방식의 윈도우 프로그래밍 환경 및 쉬운 어플리케이션 개발 환경을 가짐
- Tiny-X
  - X-window 시스템을 임베디드 시스템에 맞게 소형화시킨 버전
- Qt/Embedded

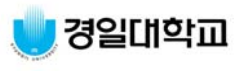

### Qt/Embedded

- Qt란 무엇인가
  - 1996년 초에 노르웨이의 Trolltech에서 발표한 크로스 플랫폼(Cross-platform)을 지원 하는 C++ GUI 프로그램 개발용 라이브러리 또는 Toolkit
  - 어플리케이션 개발자는 Qt의 Widget들을 이용하여 GUI(Graphic User Interface) 환경 을 구축하는데 필요한 기능을 모두 얻을 수 있다.
  - <mark>객체지향</mark>으로 확장이 용이
  - 푸쉬 버튼, 메뉴, 다이얼로그와 같은 그래픽 객체와 함수들의 모임
  - 그래픽 객체들은 Widget이라 하고, Widget에 대응하는 함수들을 합한 것을 Toolkit이라 한다.
- Qt/Embedded 개요
  - 노르웨이의 Trolltech사에서 개발한 리눅스 기반의 Qt 라이브러리로서 C++로 제작 된 Embedded system용 GUI Toolkit
  - 편리한 포팅과 다양한 GUI 기능을 제공
  - 최근 Qt/E 버전은 4.1.2 까지 제공되고 있으며, 적용 버전은 2.3.2 버전 사용
  - X-윈도우 없이 리눅스 커널에서 제공하는 프레임 버퍼를 이용하여 그래픽 장치에 접근 하는 방식 사용

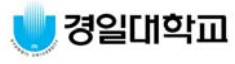

### Qt/Embedded의 특징

- 적은 메모리 용량을 요구한다.
  - 1M ~ 5M 사이의 ROM에 구성이 가능
  - X11에 있는 동일한 글꼴보다 작은 글꼴 사이즈
- 여러 플랫폼간 소스 코드 호환
  - ARM, i386, Motorola, MIPS, PowerPC ...
- I386용으로 작성한 프로그램도 Qt/Embedded용으로 쉽게 변경 가능(소스코드 호환성 가짐)
- 풍부한 API 및 안정성
- 트루타입(TrueType)과 BDF 글꼴을 지원한다.
- Qt Designer등의 유용한 Tool 지원
- C++ 기반의 객체지향 클래스 라이브러리이다.
- 비디오 프레임 버퍼에 직접 접근이 가능하다.
- 다국언어 및 유니코드와 국제 언어가 지원된다.
- 표준 GUI를 구성할 만큼의 위젯을 제공한다.
- 소스가 공개된다.

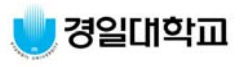

### Qtopia

- Qt/Embedded 기반으로 만들어진 Window Manager(WM)로서 콘솔 상에서 실행 하는 Qt/E 어플리케이션을 MS-windows처럼 윈도우 상의 아이콘을 클릭하여 실행 할 수 있는 환경 제공
- WM 기능뿐만 아니라 Qt/E 기반으로 된 여러 가지 어플리케이션을 포함하고 있으므 로 Qtopia를 타겟 보드에 포팅하여 PDA를 위한 WM 기능 구현
- Qtopia에 제공되는 어플리케이션
  - Address Book, Calculator, Calendar, City Time, Clock, File Manager,
     Media Player, Spreadsheet, System Info, Terminal, Text Editor, Todo
     List

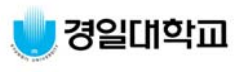

#### Qt/E Source: Trolltech

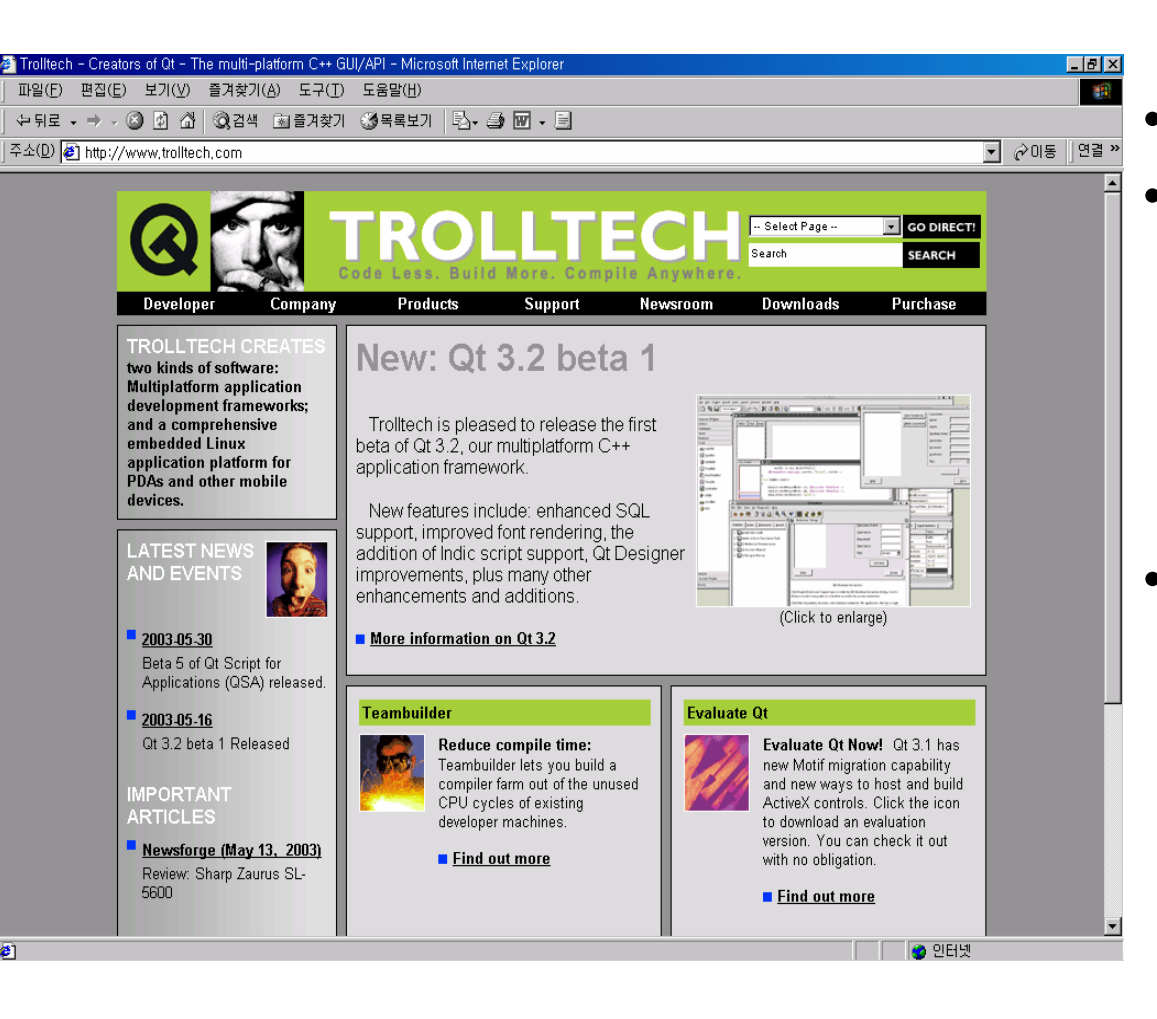

OS : Redhat Linux 9.0

#### Source

- qt-x11-2.3.2.tar.gz
- qt-embedded-2.3.2.tar.gz
- qpe-1.4.0.tar.gz
- tmake-1.8.tar.gz
- http://www.trolltech.com

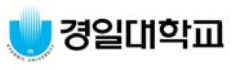

### Qt/E 라이브러리 구성

• QObject 클래스는 대부분의 클래스 상속 관계

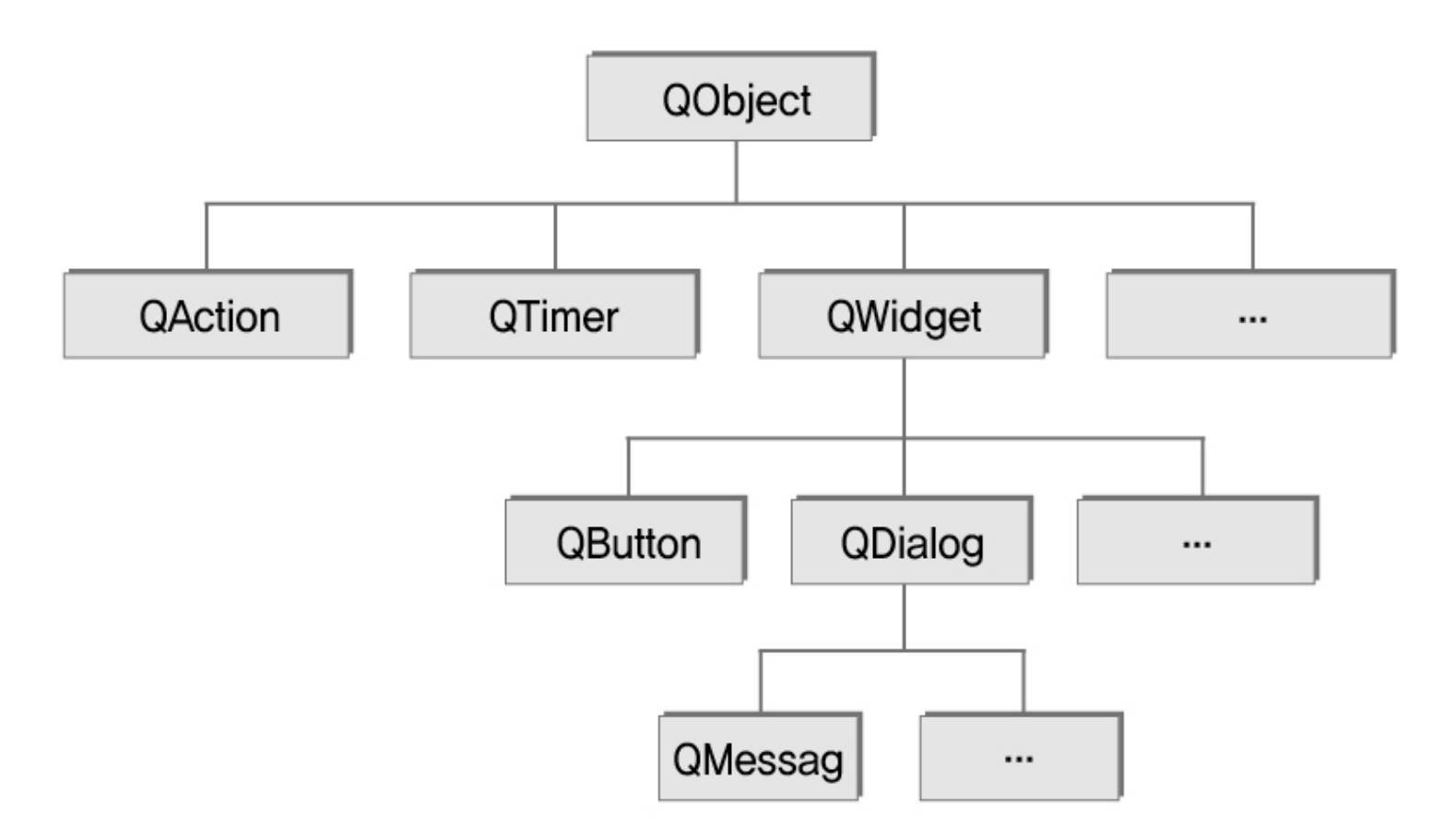

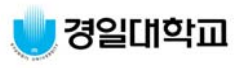

# 시그널(Signal) & 슬롯(Slot)

- 모든 QT 클래스(QObject로부터 상속받 은 클래스)는 시그널과 슬롯을 가질 수 있다.
- Signal 어떤 일이 발생했다는 것을 알린 다.(예, 마우스 클릭 혹은 키보드 누를 경우 발생)
- Slot 어떤 시그널에 응답을 하는 함수
- 특정 위젯이 자신의 상태가 변경되면 시그널
   을 발생하고 특정 슬롯에서 시그널을 받아 처리한다.
- connect 함수를 사용하여 작성한다.
- connect(시그널송신자, SIGNAL(시그 널), 시그널수신자, SLOT(슬롯));
- ex) connect(bt, SIGNAL(clicked()), aApp, SLOT(quit()));

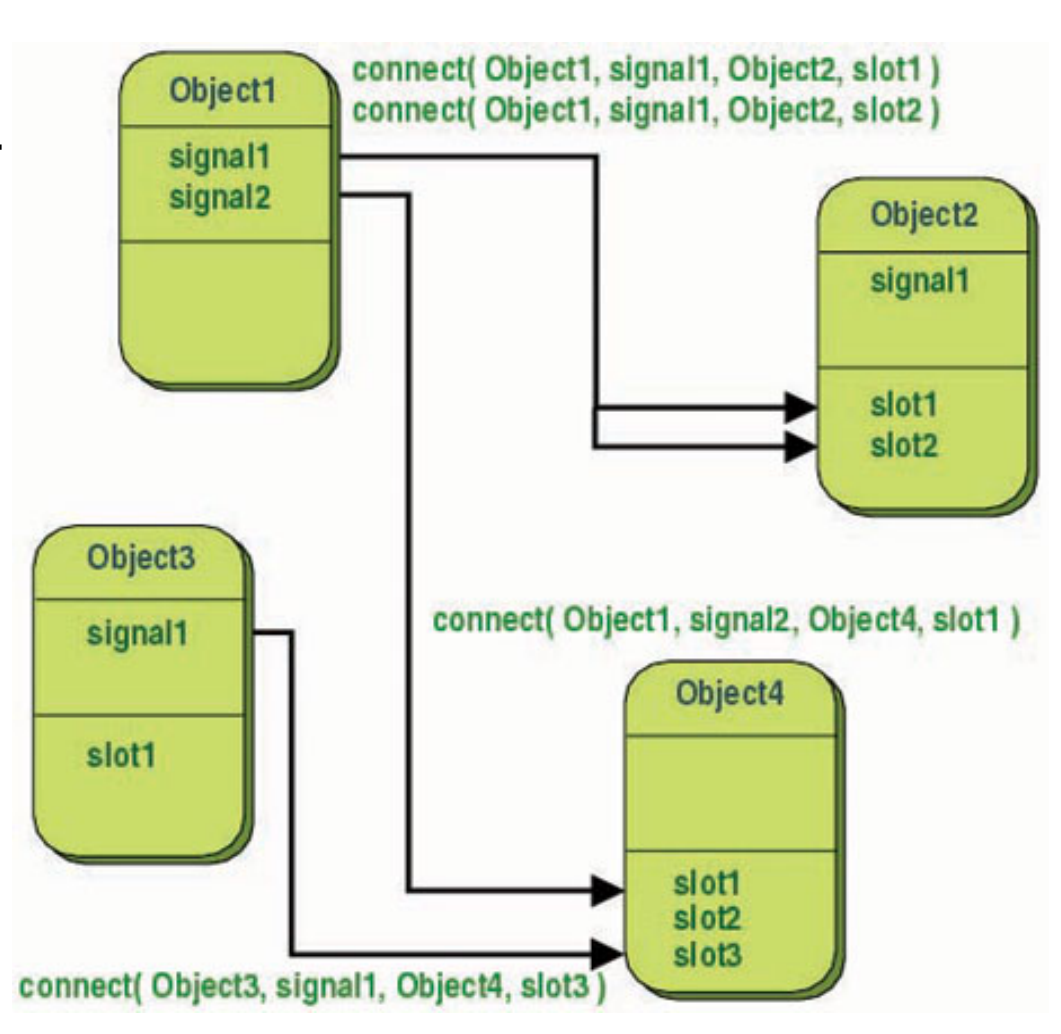

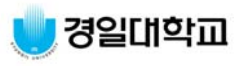

# Qt/E 유틸리티

- uic
  - Qt Designer에서 만들어낸 .ui 파일에서 .cpp와 .h 소스를 추출해낼 때 사용하는 유 틸리티
- progen
  - tmake를 이용하여 Makefile을 만들 때 사용하는 프로젝트 파일(.pro)을 자동 생성하 는 유틸리티
  - \$ progen hello.cpp hello.h -o hello.pro
- tmake
  - tmake는 .pro 파일을 가지고 make에서 사용 가능한 Makefile을 만드는 유틸리티
  - \$ tmake hello.pro -o Makefile

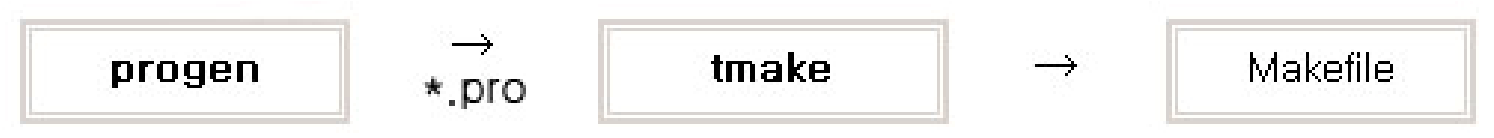

- Moc(Meta Object Compiler)
  - Qt에서 사용하는 Signal과 Slot을 포함한 소스를 C++ 컴파일러에서 컴파일 할 수 있도 록 일종의 Meta Object 코드를 생성한다.
- Qt Designer(사용)
  - GUI를 구성하기 위해서 위젯을 모눈종이에 그려 넣고 눈금의 위치를 이용하여 위젯의 위 치와 크기를 계산했던 단순 작업을 좀 더 쉽게 해주는 툴

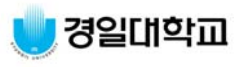

#### Qt Designer 실행화면

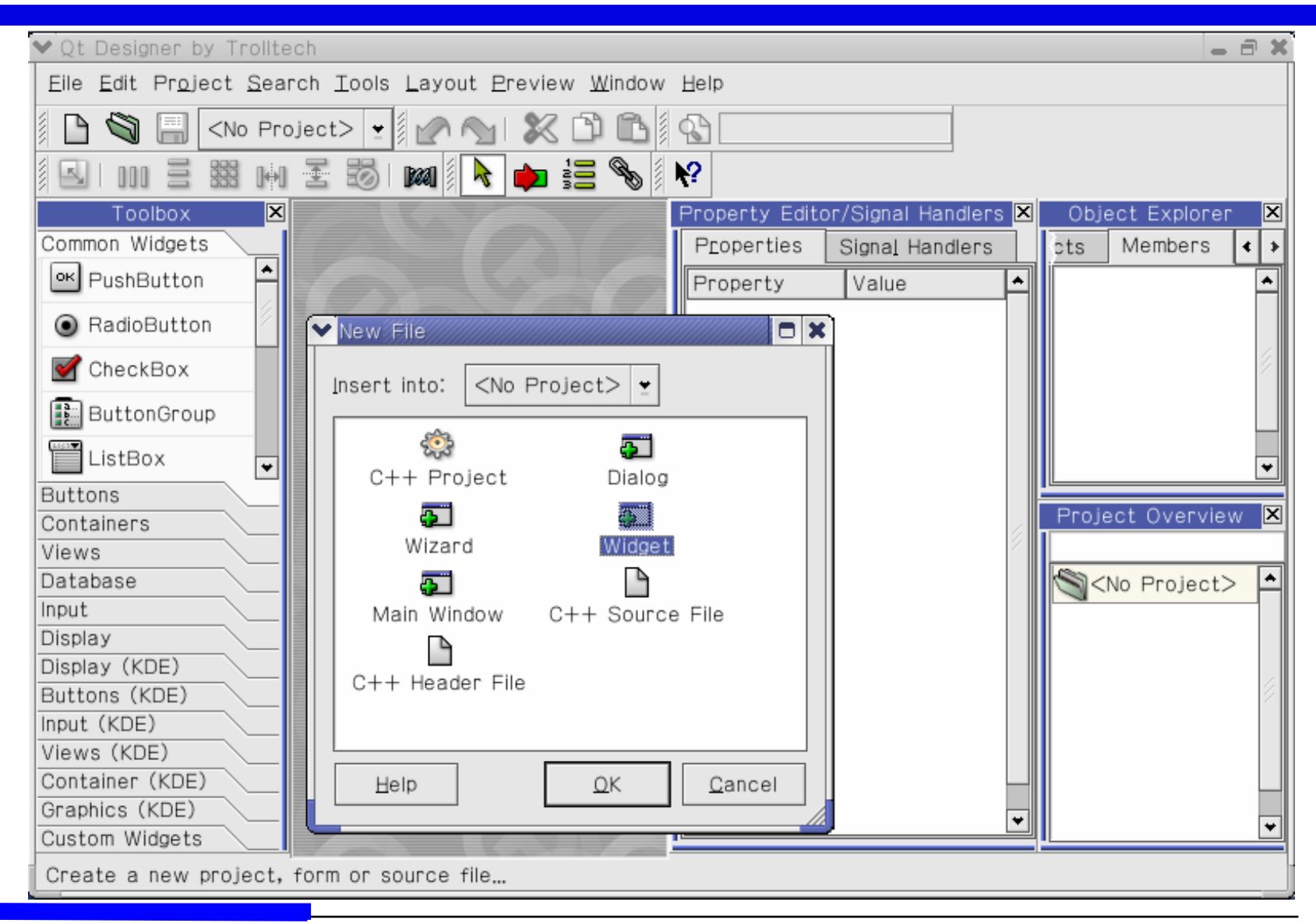

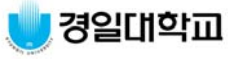

### Qt/E 개발환경

개발용 리눅스 PC

#### 타겟 보드

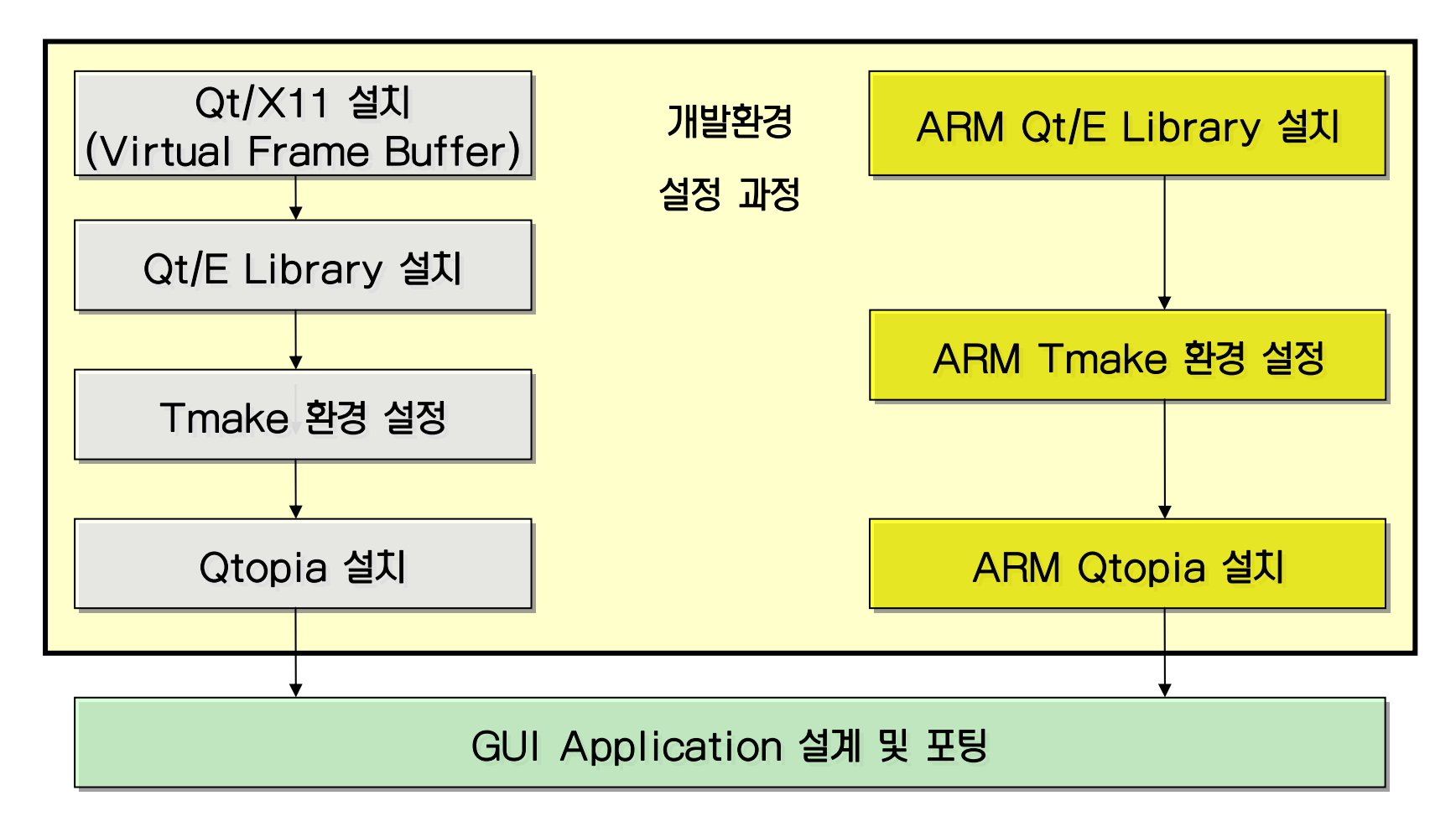

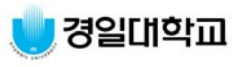

### Qtopia 컴파일

- Qt-X11
  - qt-x11-2.3.2.tar.gz
- Qt/E 라이브러리
  - qt-embedded-2.3.7.tar.gz
- Qtopia
  - qpe-1.4.0.tar.gz
- Tmake- Trolltech에서 개발한 소프트웨어 프로젝트 툴
  - -tmake-1.8.tar.gz

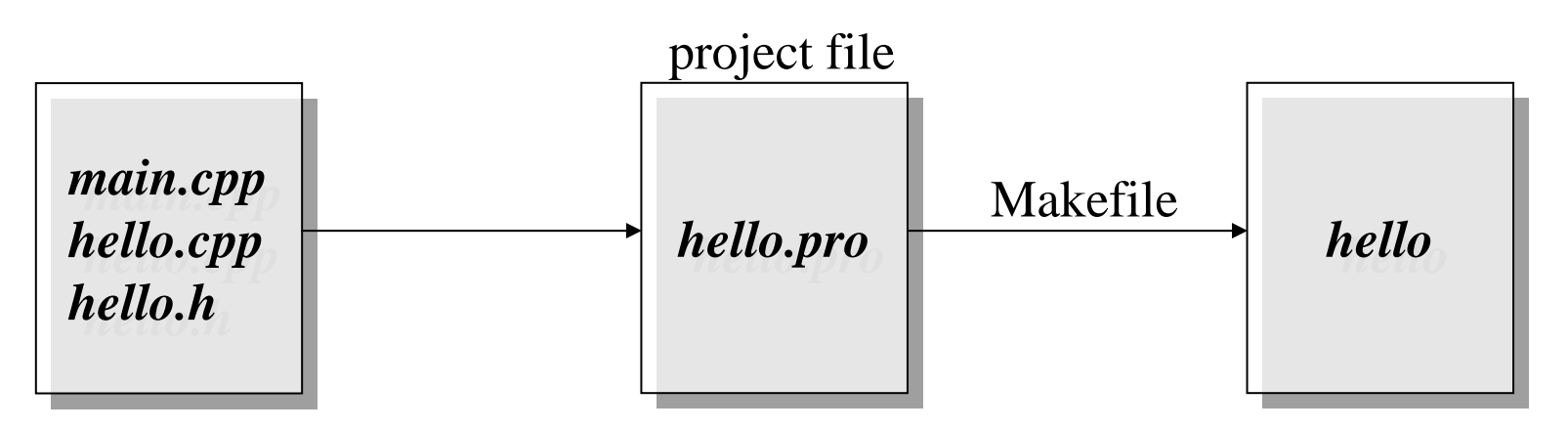

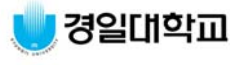

#### Pre-compiled Qtopia 설치

- Pre-compiled Qtopia 사용 방법
  - pre-compiled Qtopia를 압축하여 제공하므로 압축 파일을 해제하고, PATH 설정만으로 사용할 수 있다.

```
      source 명령은 bash의 내부 명
      # c

      령어이며, 명령어가 따로 존재하는
      # c

      것이 아니라, bash에 포함되어 있
      # c

      는 명령어이기 때문에 bash 쉘이
      # c

      작동 중일 때만 동작. 만약 다른 쉘
      # .

      을 사용하면 사용 불가능.
      # 1
```

| # mount /dev/cdrom      |           |     |
|-------------------------|-----------|-----|
| # cd /mnt/cdrom/Lecture |           |     |
| # cp qt.tar.gz /root    |           |     |
| # cp qtinstall.sh /root |           |     |
| # cd /root              |           |     |
| # ./qtinstall.sh        |           |     |
| # 1s                    |           |     |
| Qt-application          | Qtinstall | ••• |
| # cd Qtinstall          |           |     |
| # source qtearm_env     |           |     |

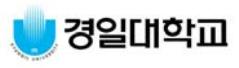

#### Qtopia 프로그램 작성

- 1. Qtopia Program
- 2. Qtopia WM 에서 실행하기
- 3. Qt-Designer를 이용한 Qtopia Program

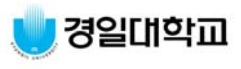

# Qtopia Program(1)

- main.cpphello.pro
- Makefile

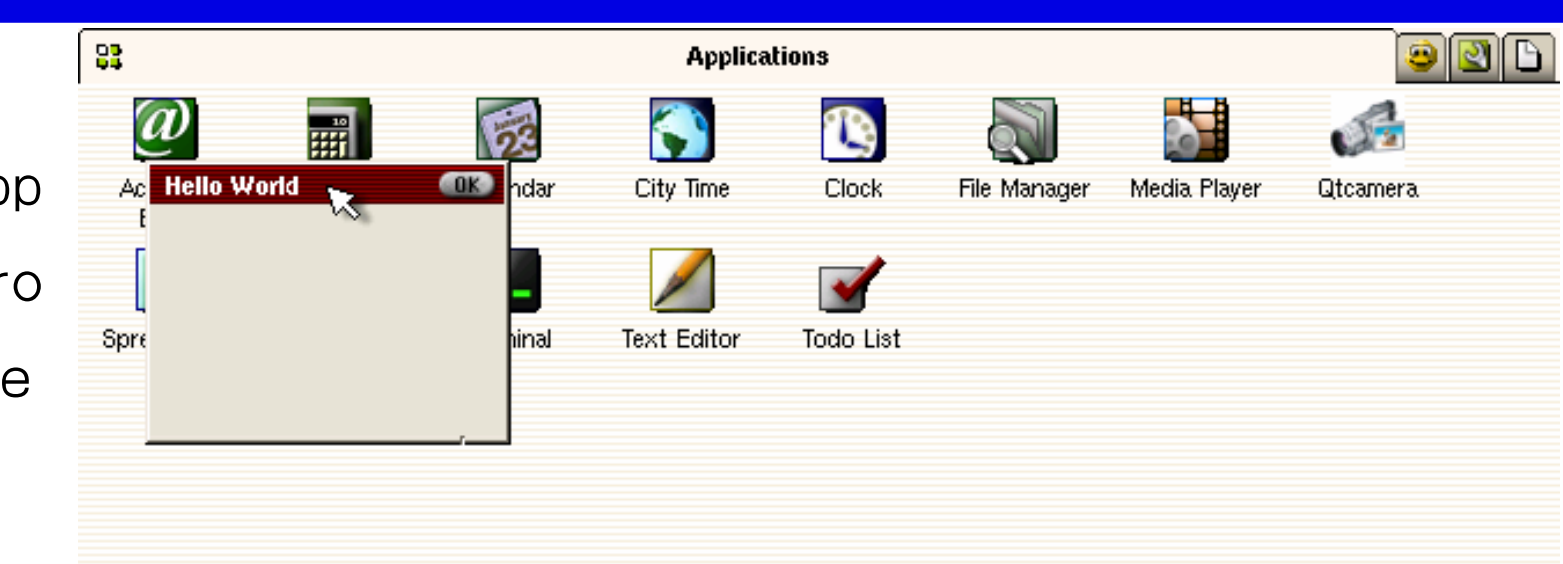

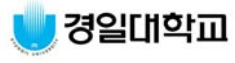

abc 🥒 🔺

٩

0:02

# Qtopia Program(2)

• "Hello World" 출력 프로그램 (main.cpp)

```
#include<qpeapplication.h> //qpe 제작에 필요한 기본 헤더, 기본폰트/커서와 같은 응용프로
  그램 자원 관리 역할.
#include<qwidget.h> //위젯의 생성 및 사용에 관한 헤더, 눈에 보이는 사용자 인터페이스를
  갖는 기반 클래스
class MyWidget : public QWidget // 하나의 위젯을 상속 받음
public:
  MyWidget();
                     // QWidget을 상속받아 MyWidget 클래스를 정의
};
MyWidget::MyWidget() // MyWidget의 생성자
  setCaption( "Hello World" ); // 타이틀 바에 글자를 출력하는 메소드 호출
```

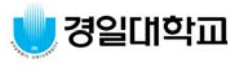

# Qtopia Program(2)

• "Hello World" 출력 프로그램 (main.cpp)

```
int main(int argc, char **argv)
{
 QPEApplication app(argc, argv);// QPE 라이브러리를 사용하는 어플리케이션(app) 생성
 MyWidget mw; // 보여줄 위젯의 객체를 설정
 app.setMainWidget(&mw); // 어플리케이션의 기본(메인) 위젯으로 mw를 지정
 mw.resize(150,100); // 화면사이즈를 지정
 mw.show(); // 화면에 보여주는 함수를 호출
 return app.exec(); // 제어를 어플리케이션에게 맡긴다.
```

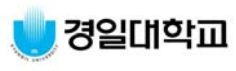

# Qtopia Program(3)

#### • Makefile 생성방법

# progen main.cpp –o hello.pro (hello.pro에 추가 사항)

INCLUDEPATH += /root/Qtinstall/qpearm-1.4.0/library

DEPENDPATH += /root/Qtinstall/qpearm-1.4.0/library

LIBS += -lqpe ----- -l: Library link option

# tmake hello.pro –o Makefile # make – 실행파일 생성

직접 실행 시키기 위해서는 타겟 보드에 업로드 후 다음과 같이 실행한다. #ps 명령어 사용하여 현재 실행 중인 프로세서 정보를 확인 #killall qpe 혹은 #kill \_PID번호 qpe # ./hello -qws &

Target과 Host System이 독립적으로 동작하기 위한 Option

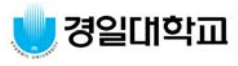

# Qtopia WM에서 실행하기

• Window Manager에서 실행하기 위한 설정 파일 다운로드

|                        | File          | Directory                   |
|------------------------|---------------|-----------------------------|
| Photoshop과<br>같은 프로그램을 | hello.desktop | \$QPEDIR/apps/Applications/ |
| 이용하여 작업<br>(32X32      | hello.png     | \$QPEDIR/pics/              |
| pixel)                 | hello         | \$QPEDIR/bin/               |

그래픽 -> 추가그래픽응용프로그램 -> Icon Editor 프로그램 사용하여도 됨.

• hello.desktop 파일의 내용

| [Desktop Entry]       | - 타겟 보드의 \$QPEDIR = /jffs/Qtopia |  |
|-----------------------|----------------------------------|--|
| Comment=Hello Program |                                  |  |
| Exec=hello            |                                  |  |
| Type=Application      |                                  |  |
| Name=hello            |                                  |  |
| Icon=hello            |                                  |  |

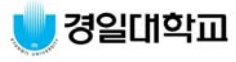

# Qt-Designer를 이용한 Qtopia Program(1)

- Qt Designer -> New File/Project -> Widget
- 새로운 위젯을 생성한다.

|                                                  | 🖌 Qt Designer by Trolltech 📃 🗃 🕷                                                                                                    |
|--------------------------------------------------|----------------------------------------------------------------------------------------------------|
|                                                  | <u>Eile Edit Project S</u> earch <u>I</u> ools <u>L</u> ayout <u>P</u> review <u>W</u> indow <u>H</u> elp                                                                                                    |
| 프로그래밍<br>-> 추가 프로그래<br>밍 도구<br>-> QT<br>Designer | Elle Edit Project Search Iools Layout Preview Window Help                                                                                                    |
|                                                  | ButtonGroup   ListBox   Buttons   Containers   Views   Database   nput   Display   Display   Display   Display   C++ Header File   Wiews (KDE)   C++ Header File   Uiews (KDE)   Graphics (KDE)   Create a new project, form or source file |

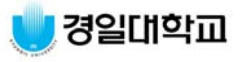

# Qt-Designer를 이용한 Qtopia Program(2)

#### • Toolbox -> PushButton, PushButton을 생성한다.

| ♥Qt Designer by Trollte                                                            | ech                                                             |                                   | - 8 ×                    |
|------------------------------------------------------------------------------------|-----------------------------------------------------------------|-----------------------------------|--------------------------|
| Eile Edit Project Sea                                                              | rch <u>I</u> ools <u>L</u> ayout <u>P</u> review <u>W</u> indov | / Help                            |                          |
| 🖹 🕒 🖏 🔚 <no pro<="" td=""><td>oject&gt; 🛃 🜈 💁 🐹 🛱 🗈</td><td>1 B</td><td></td></no> | oject> 🛃 🜈 💁 🐹 🛱 🗈                                              | 1 B                               |                          |
|                                                                                    | 😤 🐻 🗖 🚺 📷 🚳                                                     | ₩?                                |                          |
| Toolbox 🔀                                                                          | Form1                                                           | Property Editor/Signal Handlers 🗵 | Object Explorer 🗵        |
| Common Widgets                                                                     |                                                                 | Properties Signal Handlers        | Objects Memb < >         |
| Buttons                                                                            | ••••••••••••••••••••••••••••••••••••••                          | Property Value                    | Name Class -             |
| 🕶 PushButton                                                                       | pushButton1                                                     | name JshButton1                   | Eorm10Widget             |
| J ToolButton                                                                       |                                                                 | enabled True                      |                          |
| I TOOIBULLOIT                                                                      | <u></u>                                                         | geometry [ 40, 30, 121            | C. DK P QPusnB           |
| RadioButton                                                                        |                                                                 | sizePolicy Minimum/Fixed          |                          |
| CheckBox                                                                           |                                                                 | minimumSize [ 0, 0 ]              |                          |
| CHCCKDOX                                                                           |                                                                 | maximumSi [ 32767, 327 ]          | *                        |
|                                                                                    |                                                                 | 🗈 paletteFor                      |                          |
| Containers                                                                         |                                                                 | paletteBa                         | ProjectOverview 🛛        |
| Views                                                                              |                                                                 | paletteBa                         |                          |
| Database                                                                           |                                                                 | palette                           | 🔄 <no project=""> 🗖</no> |
| Input                                                                              |                                                                 | backgroun WidgetOrigin            | Eorm1: upp               |
| Display                                                                            |                                                                 | I font Sans-10                    | E- Former unit           |
| Display (KDE)                                                                      |                                                                 | cursor Arrow                      | unnamed                  |
| Buttons (KDE)                                                                      |                                                                 | mouseTra False                    |                          |
| Input (KDE)                                                                        |                                                                 | focusPolicy TabFocus              |                          |
| Views (KDE)                                                                        |                                                                 | acceptDro False                   |                          |
| Container (KDE)                                                                    |                                                                 | autoMask False                    |                          |
| Graphics (KDE)                                                                     |                                                                 | text pushButton1                  |                          |
| Custom Widgets                                                                     | <                                                               |                                   | <b></b>                  |
| Ready                                                                              | prost theory                                                    |                                   |                          |

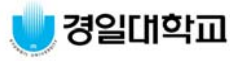

# Qt-Designer를 이용한 Qtopia Program(3)

#### • Tools -> Connect Signal/Slots, 시그널과 슬롯을 생성한다.

| ♥ Qt Designer by Trolltech                                              |  |  |  |  |
|-------------------------------------------------------------------------|--|--|--|--|
| Eile Edit Project Search Iools Layout Preview Window Help               |  |  |  |  |
| 📱 🖻 🖏 🔚 <no project=""> 🛃 🜈 💊 🖾 🛍 🛍 🚳</no>                              |  |  |  |  |
|                                                                         |  |  |  |  |
| Toolbox 🗵 🖬 Form1 🔺 Property Editor/Signal Handlers 🗵 Object Explorer 🗵 |  |  |  |  |
| Common Widgets Common Widgets Objects Memb < >                          |  |  |  |  |
| Buttons Name Class A                                                    |  |  |  |  |
| PushButton pushButton1 name Form1 Form1QWidget                          |  |  |  |  |
| ToolButton                                                              |  |  |  |  |
| View and Edit Connections                                               |  |  |  |  |
| Connections:                                                            |  |  |  |  |
| Chec Sender Signal - Receiver Slot New                                  |  |  |  |  |
| pushButton1 clicked() pushButton1                                       |  |  |  |  |
| Container Delete Ject Overview X                                        |  |  |  |  |
| Views                                                                   |  |  |  |  |
| Database (No Project)                                                   |  |  |  |  |
| Input Eorm1: upp                                                        |  |  |  |  |
|                                                                         |  |  |  |  |
| Buttons (                                                               |  |  |  |  |
|                                                                         |  |  |  |  |
| Views (KDE)                                                             |  |  |  |  |
| Container (KDE)                                                         |  |  |  |  |
| Graphics (KDE)                                                          |  |  |  |  |
| Custom Widgets                                                          |  |  |  |  |
| Edit connections                                                        |  |  |  |  |

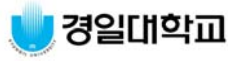

# Qt-Designer를 이용한 Qtopia Program(4)

- form (form1.ui) 파일 생성
- 디렉토리를 생성하고 form1.ui 파일을 저장한다.

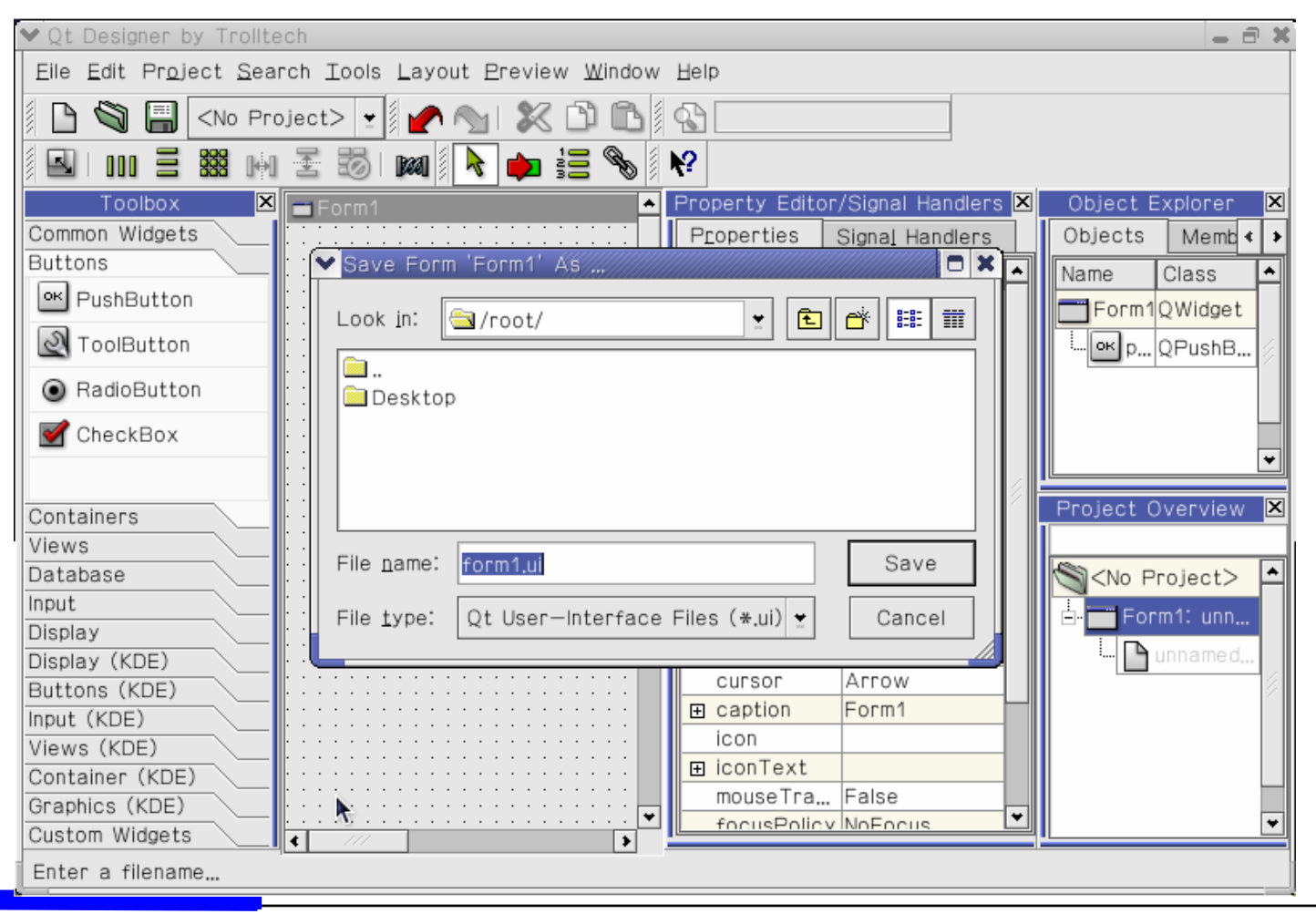

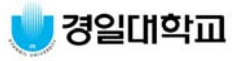

### Qt-Designer를 이용한 Qtopia Program(5)

• uic 프로그램을 이용하여 (form1.h, form1.cpp) 파일 생성

```
# uic form1.ui > form1.h
```

# uic -impl form1.h form1.ui > form1.cpp

• 시그널 & 슬롯을 위한 form1.cpp 파일 수정

```
#include <qmessagebox.h>
. . .
Form1::Form1()
   // signals and slots connections
   connect( pushButton1, SIGNAL( clicked() ), this, SLOT( newSlot() ) );
void Form1::newSlot()
   QMessageBox mb(tr("Message Box"), tr("Signal and Slot Test"),
   QMessageBox::Information, QMessageBox::Ok, 0, 0, this);
   mb.exec();
```

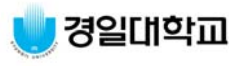

# Qt-Designer를 이용한 Qtopia Program(6)

- Button 위젯을 호출할 main() 함수 구현 • 새로운 슬롯을 form1.h 파일에 등록 #include <qpeapplication.h> ... #include <qimage.h> **QPushButton\* pushButton1;** #include "form1.h" **Protected:** int main(int argc, char \*\*argv) **Protected slots:** virtual void languageChange(); **QPEApplication** app(argc, argv); virtual void newSlot(); Form1 button; **};** app.setMainWidget(&button); button.resize(640, 480); . . . button.show(); return app.exec();
- 자동툴을 이용한 Makefile 작성

# progen main.cpp form1.cpp form1.h –o button.pro (button.pro 파일에 Qtopia 관련 옵션 추가) **INCLUDEPATH** += /root/Qtinstall/qpearm-1.4.0/library # tmake button.pro –o Makefile **DEPENDPATH** += /root/Qtinstall/qpearm-1.4.0/library LIBS += -lqpe # make

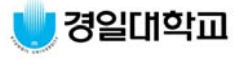

## Qtopia WM에서 실행하기

• Window Manager에서 실행하기 위한 설정 파일 다운로드

| File           | Directory                   |
|----------------|-----------------------------|
| button.desktop | \$QPEDIR/apps/Applications/ |
| button.png     | \$QPEDIR/pics/              |
| button         | \$QPEDIR/bin/               |

• button.desktop 파일의 내용

```
[Desktop Entry]- 탄켓 보드의 $QPEDIR = /jffs/QtopiaComment=PushButton ProgramExec=buttonType=ApplicationName=buttonIcon=button
```

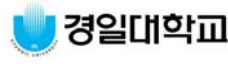

### Qt-Designer를 이용한 Qtopia Program(7)

• PushButton Program 실행 예

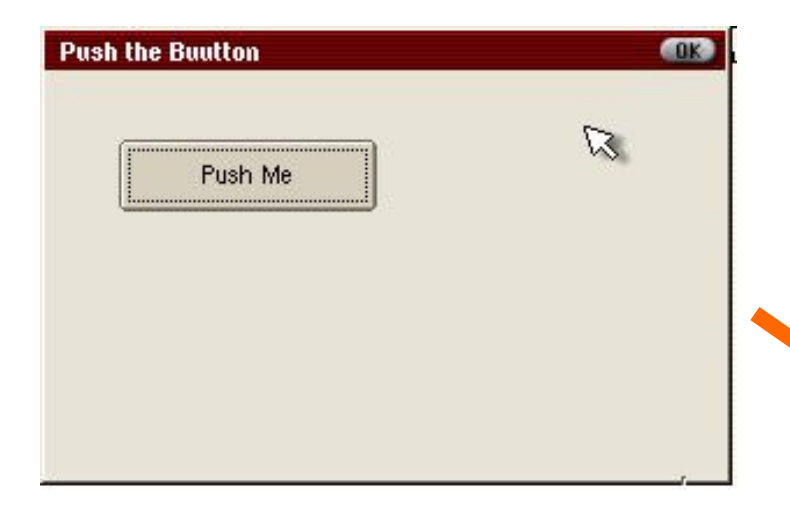

| Message Box | 8 <b>(K</b> ) |  |
|-------------|---------------|--|
| Siggnal a   | nd Slot test! |  |
| 4           |               |  |
| ОК          |               |  |
|             |               |  |

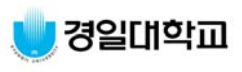

#### QWidget

• 인터페이스를 구성하는 눈에 보이는 위젯들은 QWidget의 상속을 받는데 QWidget 역시 QObject을 상속을 받는다. QWidget의 기본적인 메소드는 다음과 같다.

| QV             | QWidget                                            |                                                             |               |  |
|----------------|----------------------------------------------------|-------------------------------------------------------------|---------------|--|
| Public Members |                                                    |                                                             |               |  |
|                | void setStyle(const QString &<br>style)            | 위젯에 사용되는 스타일을 정<br>의한다.                                     | style()       |  |
|                | void setFont(const QFont &)                        | 위젯에 사용되는 폰트를 정의<br>한다.                                      | font()        |  |
|                | void resize(int w, int h)                          | 위젯의 크기를 재조정한다.                                              |               |  |
|                | void setBaseSize(int basew, int baseh)             | 위젯의 기본 크기를 정의한다.                                            | baseSize()    |  |
|                | void setFixedSize(int w, int h)                    | 위젯의 고정된 크기를 정의한다.                                           |               |  |
|                | virtual void setMininumSize(int<br>minw, int minh) | 위젯의 최소크기를 정의한다.<br>사용자가 위젯의 크기를 조정할때 이<br>이하의 값으로 조정할 수 없다. | mininumSize() |  |
|                | virtual void setMaxinumSize(int<br>maxw, int maxh) | 위젯의 최대크기를 정의한다.<br>사용자가 위젯의 크기를 조정할때 이<br>이상의 값으로 저정할 수 없다. | maxinumSize() |  |

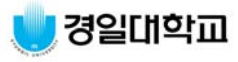

#### **QPushButton**

- PushButton이라는 위젯은 일반적인 윈도우 프로그래밍에서 많이 사용되는 것으 로 사용자가 마우스를 클릭하면 어떠한 반응을 하도록 하기 위한 위젯이다.
- QPushButton은 기본적으로 QButton을 상속받는다. QButton은 기본적인 버튼의 표현을 위한 추상화된 클래스이다. QButton은 토글버튼(Toggle Button)과 푸시버튼(Push Button)을 모두 제공하며 버튼에 표시되는 정보는 문자나 이미지 모두 가능하다.

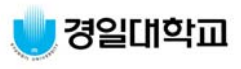

#### QPushButton

| QF  | PushButton                                 |                                        |                |
|-----|--------------------------------------------|----------------------------------------|----------------|
| Pub | olic Members                               |                                        |                |
|     | void setToggleButton(bool b)               | 버튼의 형태를 결정한다. 참이면 토<br>글, 거짓이면 푸시버튼이다. |                |
|     | void setFlat(bool)                         | 버튼이 모양이 평평한지를 결정한다.                    | void isFlat()  |
|     | virtual void setPixmap(const<br>QPixmap &) | 버튼에 표시되는 이미지를 정의한<br>다.                |                |
|     | virtual void setText(const<br>QString &)   | 버튼에 표시되는 글자를 정의한다.                     | QString text() |
| Sig | nals                                       |                                        |                |
|     | void pressed()                             | 마우스로 버튼을 누르는 상태                        |                |
|     | void released()                            | 마우스로 버튼을 누르는 상태를 해제                    |                |
|     |                                            | 할 때                                    | QButton으로      |
|     | void clicked()                             | 마우스로 버튼을 클릭할때                          | 부터 상속받는        |
|     | void toggled(bool on)                      | 마우스로 버튼을 한 번 누르면 들어가                   | 다.             |
|     |                                            | 고 다시 한 번 누르면 버튼이 나온다.                  |                |
|     | void stateChanged(int state)               | 버튼의 상태가 변화할 때                          |                |

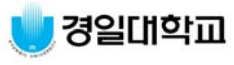

#### QApplication

- QApplication은 QT 어플리케이션의 세팅과 프로그램의 흐름을 관리한다. QT 애플리케이션에 공통적으로 필요한 것을 자동으로 알아서 처리해, 애플리케이션 개 발자는 QApplication에 대해서 자세한 지식이 없어도 된다. 애플리케이션마다 공통적으로 필요로 하는 부분들은 이 클래스에 포함되어 있다.
- QApplication 객체는 qApp라는 전역변수(Global Variable)를 통해서 접 근할 수 있다.

| QApplication |                                                        |                                                   |              |
|--------------|--------------------------------------------------------|---------------------------------------------------|--------------|
| Puk          | Public Members                                         |                                                   |              |
|              | int exec ()                                            | 프로그램이 종료되거나 메인 위젯이<br>닫힐때까지 루프를 돌면서 이벤트를<br>처리한다. |              |
|              | virtual void setMainWidget<br>( QWidget * mainWidget ) | 메인 위젯을 정의한다.                                      |              |
| Signals      |                                                        |                                                   |              |
|              | void lastWindowClosed ()                               | 제일 마지막 윈도우가 닫힌다.                                  |              |
| Slots        |                                                        |                                                   |              |
|              | void quit ()                                           | 프로그램을 종료한다.                                       | void exit () |
|              | void closeAllWindows ()                                | 프로그램의 모든 윈도우를 닫는다.                                |              |

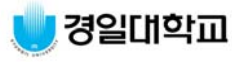

# 위젯 종류 (1)

|    | 위 젯                         | 설 명                                                                                                    |
|----|-----------------------------|----------------------------------------------------------------------------------------------------|
| OK | PushButton                  | 사용자가 '눌러서' 어떤 동작(Action 또는 command)이 발생하게<br>하는 위젯을 말한다. PushButton에 문자나 그림을 이용해서 어떤<br>역할을 하는지 시각적인 정보를 제공할 수 있다.                  |
|    | Tool Button                 | 특별한 명령이나 옵션을 빠르게 접근하는 것을 제공하는 버튼으로<br>보통 QToolBar 내부에서 사용된다.                                                                        |
| ۲  | Radio Button <sup>[4]</sup> | 동그란 박스와 설명을 위한 레이블을 가지고 있다.<br>보통 두개이상을 버튼그룹박스로 그룹을 이룬 후에 사용하는데 여<br>러개의 선택사항 중 하나만을 선택할 때 사용한다.                                    |
| ⊠  | Checkbox                    | Radio Button과 기본적인 사용은 같지만 동그란 박스가 아닌 네모<br>난박스를 가지고 있다.<br>사용자가 네모박스를 클릭해서 체크표시를 하거나 없앨 수 있다. 특<br>정 값을 표시할 때 TRUE/FALSE의 값을 리턴한다. |
|    | Groupbox                    | 서로 관련된 위젯을 묶는데 사용되며 제목을 붙여서 시각적인 효과<br>를 제공한다.                                                                                      |
|    | ButtonGroup                 | 보통 Push Button이나 Radio Button을 묶기 위해서 사용된다.                                                                                         |
|    | Frame                       | 제목을 갖지 않고 서로 관련된 위젯을 시각적으로 묶는데 사용된다.                                                                                                |

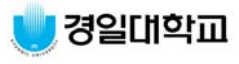

# 위젯 종류 (2)

|            | 위 젯                      | 설 명                                                                                                    |
|------------|--------------------------|----------------------------------------------------------------------------------------------------|
| <b></b>    | Tab Dialog               | Tab 다이얼로그를 구현할 때 사용한다.복수의 폼을 단일 위젯의 하<br>나의 폼에 구성할려고 할 때 이용된다.                                                              |
| ī          | Listbox                  | 문자열로 구성된 정보를 표시, 각 항목을 마우스를 이용하여 선택이<br>가능하다.                                                                               |
|            | List View                | Listbox가 문자열로 구성된 항목만을 나열하는데에 비해서 ListView<br>는 여러 컬럼으로 구성된 세부적인 정보와 다양한 기능을 제공한다.                                          |
| •          | Icon View                | 아이콘과 같은 Pixmap을 나열하기 위해서 사용된다.                                                                                              |
|            | Table View               | 항목을 스프레드쉬트에서 사용하는 테이블 형식으로 나열한다.                                                                                            |
| abi        | Line Edit                | 사용자에게 어떤 문자를 입력하거나 수정하게 할 때 사용된다.                                                                                           |
| •          | Spin Box                 | Label 위젯 또는 다른 위젯에 표시되는 숫자값을 증가시키거나 감소<br>시키는데 사용된다.                                                                        |
| cde<br>abĭ | MultiLine Edit           | 여러 줄로 입력되는 값을 받거나 수정하고자 할 때 사용된다.                                                                                           |
| 1          | Combo Box <sup>[5]</sup> | Dropdown List Box라고도 불리우는데 에디터를 할 수 있는 영역과<br>리스트 영역(여러개의 값중 하나를 선택할 수 있는 영역)으로 구성<br>되어 있다. 사용자에게 어떤 값을 선택하게 하고 싶을 때 사용된다. |

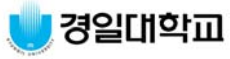

# 위젯 종류 (3)

|         | 위 젯          | 설 명                                                                                             |
|---------|--------------|-------------------------------------------------------------------------------------------------|
|         | Slider       | 슬라이더와 틱(Tick)마크를 포함하며, 사용자가 마우스를 이용하여<br>슬라이더를 끌거나 좌우측으로 이동할 수 있다.                              |
| $\odot$ | Dial         | 스핀박스와 기본적인 기능은 같지만 보다 가식적인 형태로 입력값<br>과 출력값을 표시한다.                                              |
| A       | Text Label   | 사용자에게 정보를 제공하는 단순한 텍스트를 나타내기 위해서 사<br>용된다. 단지 읽기를 위한 용도이지만 프로그램 내부적으로 나타나<br>는 문자를 변경하게 할 수 있다. |
|         | Pixmap Label | 사용자에게 이미지로 된 정보를 나타내는데 사용된다. 기본적인 기<br>능은 Text Label과 같다.                                       |
| 45      | LCD Number   | 전자시계에서 사용하는 LCD Display같은 형태로 숫자를 표시한다.                                                         |
|         | Line         | 화면에 선을 나타내기 위해 사용된다. 항목간의 구분이나 시각적인<br>효과를 위해서 사용한다.                                            |
|         | Progress bar | 박스 안의 Bar의 크기를 조절하여 시각적인 양의 % 를 나타낸다. 보<br>통 작업의 진행사항을 표시할 때 사용한다.                              |
| text    | TextView     | 한 줄의 텍스트가 아닌 여러 줄의 텍스트를 표시하기 위해서 사용된<br>다.                                                      |
| text    | Text Browser | TextView에 간단한 탐색기능을 추가한 문자 표시기이다.                                                               |

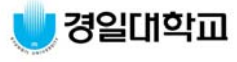